# C 2 RNAVAL La guía completa para comprar

La guia completa para comprar los primeros NFTs asegurados sobre la red de Bitcoin. Comprar un NFT es un proceso sencillo, solo debes ser muy curioso y seguir el paso a paso de esta guía que preparamos con mucho amor para tí.

### SOMOS CARNAVAL ART, EL PRIMER MERCADO NFT DE ARTE IBEROAMERICANO, ASEGURADO POR BITCOIN.

Carnaval existe sobre la red de RSK. El objetivo de RSK es agregar valor y funcionalidad al ecosistema de Bitcoin al permitir los smart contracts más seguros del mundo. En comparación con Ethereum, ofrece tarifas de gas entre 40 y 50 veces más baratas, una velocidad de transacción 10 veces más rápida y una mayor interoperabilidad.

## COMPRACRIPTO EN UN EXCHANGE

Para este paso a paso usaremos KuCoin, uno exchange compatible con la red RSK (RBTC).

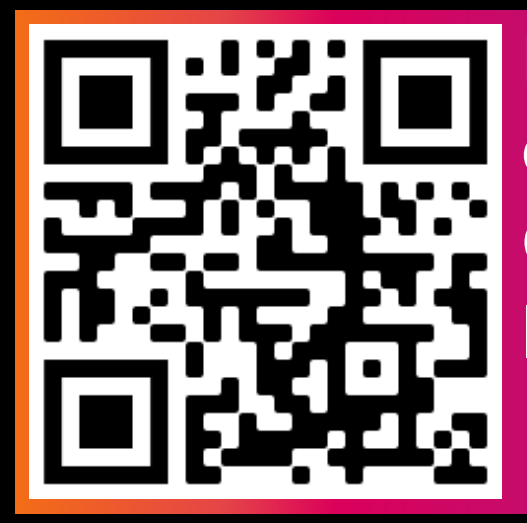

Puedes ingresar escaneando el código QR, te registras y estás listo para comprar.

### Luego de ello, vamos a la sección "Comprar Crypto".

| KUCOIN III- Comp | orar criptomoneda + Me | rcados Operaciones - | Derivados - Earn - NFT - |              |                                                  | ● <u></u> , E □ (TE | USD ± |
|------------------|------------------------|----------------------|--------------------------|--------------|--------------------------------------------------|---------------------|-------|
| Vista            | general Principal N    | legociación Futuros  | Margen Finanzas          | Depositar Re | integrar Historial N<br>(Depósitos y reintegros) | lis bonificaciones  |       |
| Res              | sumen de ac            | tivos ©              |                          |              |                                                  |                     |       |
| 0 0              | BTC = 0 USD Calcular   | por BTC >            |                          |              | Depósito Comprar Cry                             | pto Retiro          |       |
| Cue              | nta Principal          | >                    | Cuenta de Comercio       | >            | Cuenta de Futuros                                | >                   |       |
| 0 в              | TC = 0 USD             |                      | <b>0 BTC</b> = 0 USD     |              |                                                  |                     |       |
| Tran             | isferir Prestar        |                      | Transferir Comercio      |              | Habilitar el comercio de futuros                 |                     |       |
|                  |                        |                      |                          |              |                                                  |                     |       |
| Cue              | nta financiera         | >                    |                          |              |                                                  |                     |       |
| 0 в              | TC = 0 USD             |                      |                          |              |                                                  |                     |       |
| Earn             |                        |                      |                          |              |                                                  |                     |       |
|                  |                        |                      |                          |              |                                                  |                     |       |

Luego, elegimos la moneda que utilizaremos y la criptomoneda que queremos comprar. Para conseguir RBTC, primero necesitamos comprar BTC.

| Compra                                     | Vender             |
|--------------------------------------------|--------------------|
| Quiero gastar<br>þ.00                      | \$ USD ~           |
| Quiero comprar<br>0.000000                 | 🚯 BTC 🗸            |
| Método de pago                             | ex BTC Direct      |
| 4 Com Precio de Referencia:1 BTC ≈ 31066.8 | nprar BTC<br>7 USD |

Después eliges el método de pago de tu preferencia, puedes utilizar tu tarjeta Visa / MasterCard de casi cualquier lugar del mundo, y también puedes encontrar opciones como mercados P2P o transferencia bancaria dependiendo del país. Tendrás unos segundos para verificar que todo esté correcto y confirmar la transacción, luego obtendrás tus primeras criptomonedas

### CONVIERTE BTC A RBTC EN KUCOIN

Pulsa en la sección "Operaciones" y "Negociación al contado"

| KUCOIN III - Comprar criptomoneda - Mercados Operaciones - Deriv                | ados - Earn - NFT - E 🕀 USD 🛓                                                                                                    |
|---------------------------------------------------------------------------------|----------------------------------------------------------------------------------------------------|
| Encuentra la pró:<br>criptográfica en l<br>1 de cada 4 Crypto Holders en el mun | al contado<br>nedas con herramientas completas<br>de márgenes<br>ancias con el apalancamiento<br>iación [10]<br>as pasivas sin necesidad de supervisar<br>Descarga la aplicación |
| Comercia ahora                                                                  | Ayo Stave Coogle Pay Andred                                                                                                    |

#### Una vez en la sección de Trading, busca RBTC y su trading pair, BTC.

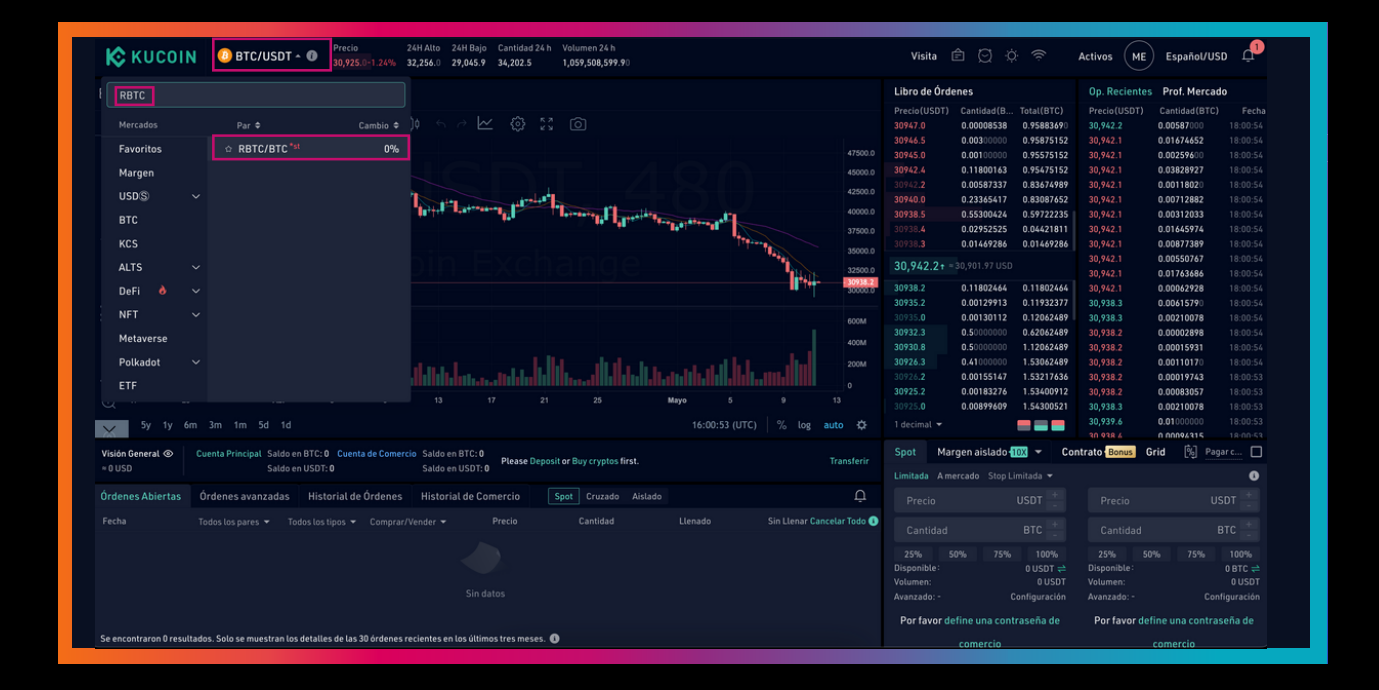

#### Ahora te debería aparecer RBTC/BTC.

| К кисоін                          | RBTC/BTC ~                                                | 24H Alto 24H Bajo Ca<br>% 1.00000000 0.99700001 0. | ntidad 24 h Volumen 24 h<br>12460167 0.12434809 |                  |                     | Visita                  | ê 🛛 -         | ¢ 😤                    | Activos ME              | Español/US        | 50 Q <sup>1</sup>   |
|-----------------------------------|-----------------------------------------------------------|----------------------------------------------------|-------------------------------------------------|------------------|---------------------|-------------------------|---------------|------------------------|-------------------------|-------------------|---------------------|
| BTC/USDT                          | RBTC/BTC ×                                                |                                                    |                                                 |                  |                     | Libro de Ór             | denes         |                        | Op. Reciente            | s Prof. Mercad    | do                  |
| 30,949.81 050                     | 30,893.69 USD                                             |                                                    |                                                 |                  |                     |                         | Cantidad (R.  | Total(RBT              |                         | Cantidad(RBT      |                     |
| 1m 3m 5m 15m 30m                  | m 1h 2h 4h 12h D S 8h                                     |                                                    |                                                 |                  |                     | 1.00286828              | 0.01615215    | 8.41034408             |                         | 0.00767509        |                     |
|                                   |                                                           |                                                    |                                                 |                  |                     |                         | 0.06619147    | 8.39419193             |                         | 0.00001434        |                     |
| H 0 0.99700001 H 0.9              | 99990000 L .99700001 C 0.99700001                         | -0.00001000 (-0.00%)                               |                                                 |                  | 1.00400000          | 1.00240000              | 0.00312000    | 8.32800046             | 0.99700001              | 0.00001779        |                     |
| MA (5, close, 0) ♥ [0]            | 0.9978                                                    |                                                    |                                                 |                  |                     | 1.00200000              | 8.26145291    | 8.32488046             | 0.99700001              | 0.00240000        |                     |
|                                   | 0.9979                                                    |                                                    |                                                 | $\sim$ – –       | 1.00200000          | 1.00190000              | 0.02170000    | 0.06342755             | 0.99988000              | 0.00001729        |                     |
| MA (30, close, 0) ▼ ○             | 0.9974                                                    |                                                    |                                                 |                  |                     | 1.00180000              | 0.00200000    | 0.04172755             | 0.99700001              | 0.00013164        |                     |
|                                   |                                                           |                                                    |                                                 | 1.0              | 1.00000000          | 1.00169792              | 0.00807856    | 0.03972755             | 0.99703001              | 0.00015600        |                     |
|                                   |                                                           |                                                    |                                                 |                  |                     | 1.00000000              | 0.00143426    | 0.03164899             | 0.77700001              | 0.00001509        |                     |
|                                   |                                                           | a tha tha an an an an an an an an an an an an an   |                                                 |                  | 0.99800000          | 1.00000000              | 0.03021473    | 0.03021473             | 0.99702001              | 0.00003008        |                     |
|                                   |                                                           |                                                    |                                                 |                  | 0.99700001          | 0.9970000               | ≈ 30,893.691  |                        | 0.99990000              | 0.00004399        |                     |
| K THE IT                          |                                                           |                                                    |                                                 |                  | 0.99600000          | 0.99700001              | 1.45488191    | 1.45488191             | 0.99989000              | 0.00098900        |                     |
|                                   |                                                           |                                                    |                                                 |                  |                     |                         | 14.69814434   | 16.15302625            | 0.99700001              | 0.01328203        |                     |
| 🛨 Volume (20) 👻 🖸 🖸               | 0 no disponible                                           |                                                    |                                                 |                  | 600M                | 0.99690000              | 0.01811000    | 16.17113625            |                         | 0.00092300        |                     |
|                                   |                                                           |                                                    |                                                 |                  |                     | 0.99612000              | 0.00200000    | 16.17313625            |                         | 0.00396000        |                     |
| <del>د</del>                      |                                                           |                                                    |                                                 |                  |                     | 0.99530000              | 0.00449000    | 16.17762625            |                         | 0.00001672        |                     |
| Chart by Tra                      | radingView                                                |                                                    |                                                 |                  | 200M                | 0.99520000              | 0.04686994    | 16.22449619            |                         | 0.00003155        |                     |
|                                   | uungrien                                                  |                                                    |                                                 |                  |                     | 0.99510000              | 0.12115638    | 16.34565257            |                         | 0.00001760        |                     |
|                                   |                                                           |                                                    |                                                 |                  |                     | 0.99500090              | 0.03502399    | 16.38067656            |                         | 0.00001544        |                     |
|                                   | Adr 5 9                                                   |                                                    | 25 Mayo                                         |                  |                     |                         | 0.01416349    | 16.39484005            |                         | 0.00001740        |                     |
| 5y 1y 6m 3m                       |                                                           |                                                    |                                                 | 16:02:24 (UTC) % | log auto 🗘          |                         |               |                        |                         | 0.00001192        |                     |
|                                   |                                                           |                                                    |                                                 |                  |                     |                         |               |                        | 0.99708250              | 0 00010239        |                     |
| Visión General  Cuenta I Cuenta I | Principal Saldo en RBTC: 0 Cuenta de C<br>Saldo en BTC: 0 | omercio Saldo en RBTC: 0<br>Saldo en BTC: 0        | e Deposit or Buy cryptos first.                 |                  | Transferir          | Spot Co                 | ontrato Bonus | Grid                   | [%] F                   | agar comisiones e |                     |
|                                   | Suco Ciroro. O                                            |                                                    |                                                 |                  |                     |                         |               |                        |                         |                   | 0                   |
| Órdenes Abiertas Órden            | nes avanzadas Historial de Órde                           | nes Historial de Comercio                          |                                                 |                  | Ą                   |                         |               |                        |                         |                   |                     |
|                                   |                                                           |                                                    |                                                 |                  | har Cancelar Todo 🕕 |                         |               |                        |                         |                   |                     |
|                                   |                                                           |                                                    |                                                 |                  |                     |                         |               |                        |                         |                   |                     |
|                                   |                                                           |                                                    |                                                 |                  |                     | Disponible:             |               | 0 BTC <del>c</del>     | Disponible:             |                   | 0 RBTC 🖨            |
|                                   |                                                           |                                                    |                                                 |                  |                     | Volumen:<br>Avanzado: - |               | 0 BTC<br>Configuración | Volumen:<br>Avanzado: - |                   | 0 BTC<br>figuración |
| Se encontraron 0 resultados. Sol  | olo se muestran los detalles de las 30 órd                | enes recientes en los últimos tres m               | eses. ()                                        |                  |                     | Porfavor                | define una co |                        | Por favor d             | efine una contra  | seña de             |

### Antes de realizar la conversión, necesitas definir una contraseña de comercio (un pin de 6 dígitos).

| Spot Contrato Bonus       | Grid             | 阅 Pagar con             | nisiones en KCS 🔲 |
|---------------------------|------------------|-------------------------|-------------------|
| Limitada Amercado Stop Li | mitada 🔫         |                         | 6                 |
| Precio                    | BTC +            | Precio                  | BTC +             |
| Cantidad                  | RBTC +           | Cantidad                | RBTC +            |
| 25% 50% 75%               | 100%             | 25% 50%                 | 75% 100%          |
| Disponible:<br>Volumen:   | 0 BTC 关<br>0 BTC | Disponible:<br>Volumen: | 0 RBTC 关<br>0 BTC |
| Avanzado: - C             | Configuración    | Avanzado: -             | Configuración     |
| Por favor define una cont | raseña de        | Por favor define un     | a contraseña de   |
| comercio                  |                  | comer                   | cio               |

Para comprar RBTC, tienes que seleccionar "A mercado", la cantidad de BTC que quieres convertir y finalmente presionar "Comprar RBTC"

| Spot Contrato Bonus Grid                                               | 🂫 Pagar comisiones en KCS 🔲                                                                       |
|------------------------------------------------------------------------|---------------------------------------------------------------------------------------------------|
| Limitada Amercado Stop Limitada 🔫                                      | 0                                                                                                 |
| Mejor Precio del Mercado                                               | Mejor Precio del Mercado                                                                          |
| Cantidad BTC +                                                         | Cantidad RBTC +                                                                                   |
| 25% 50% 75% 100%<br>Disponible: 0 BTC <del>\\$</del><br>Volumen: 0 BTC | 25% 50% 75% 100%<br>Disponible: 0 RBTC <del>\\$</del><br>Volumen:Calculado después de los últimos |
| Comprar RBTC                                                           | Vender RBTC                                                                                       |

Luego obtendrás tus RBTC y estás más cerca de comprar tu primer NFT.

### CREATU BILLETERA

Necesitas tener un monedero para poder interactuar con la red de RSK. Aquí te vamos a enseñar con xcapit y MetaMask, pero también puedes usar Liquality y Defiant. Xcapit, Liquality y Defiant son billeteras genéricas que funcionan de maravilla porque están muy integradas y el proceso de instalada es similar. MetaMask es un poco más complicada porque tienes que configurar la red manualmente, por lo cual haremos un tutorial separado dedicado solo a esa.

## TUTORIAL XCAPIT/BILLETERA GENÉRICA

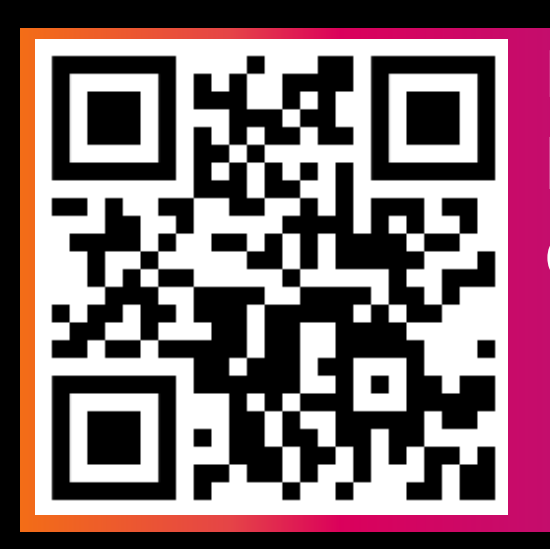

Lo primero que debes hacer es escanear el QR y descargar la app.

Luego de la instalada tendremos la pantalla de bienvenida. Si aún no tienes una cuenta, crea una. Si ya tienes, una ingresa a tu cuenta.

| xcapit                              | xcapit                             |
|-------------------------------------|------------------------------------|
| Crea tu cuenta                      | Ingresar                           |
| Email                               | Email                              |
| Contraseña                          | Contraseña                         |
| Ø                                   | <u>ک</u>                           |
| Código de referido (Opcional)       |                                    |
|                                     | Ingresar                           |
| Acepto Términos y condiciones       | <u>¿No tienes cuenta? Crea una</u> |
| Crear Cuenta                        |                                    |
|                                     | Olvidė mi contraseña               |
| ¿Ya tienes cuenta? Ingresa a Xcapit |                                    |

Si creaste una nueva cuenta, necesitas validar tu dirección de correo electrónico.

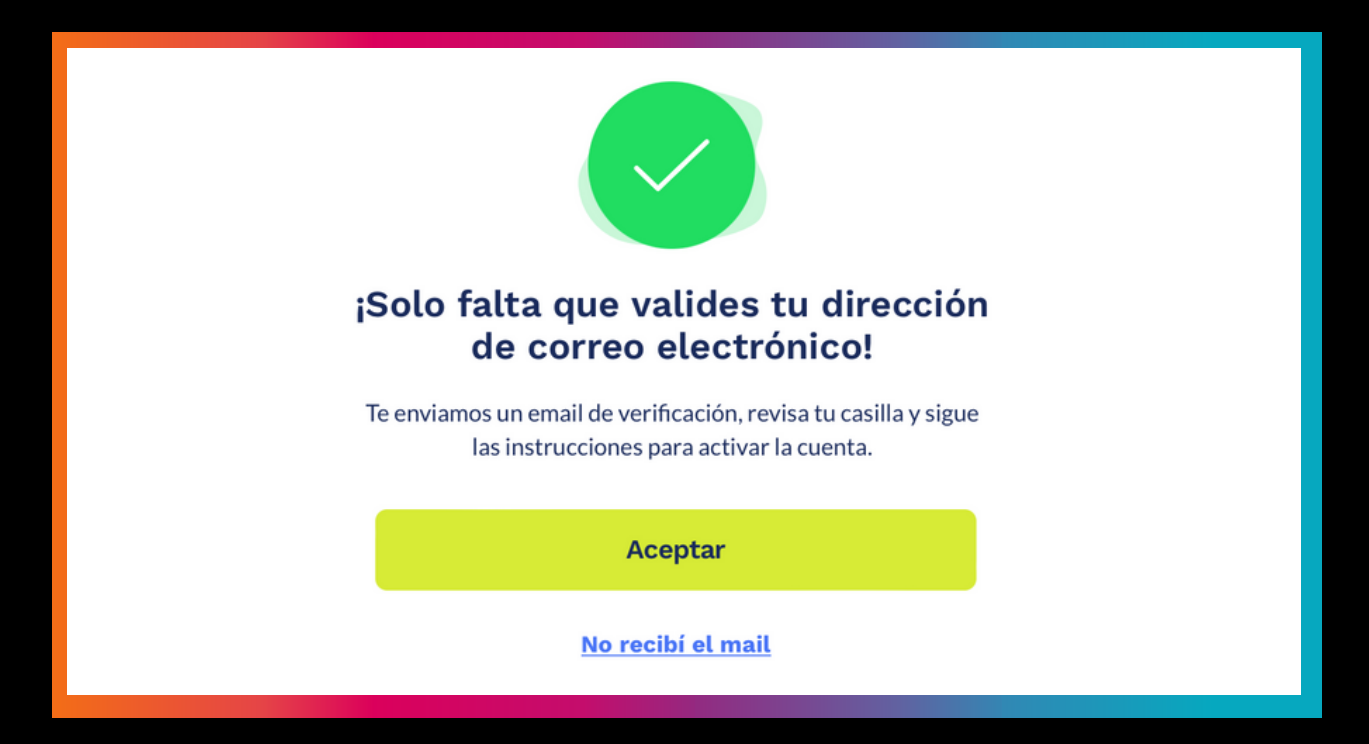

Si aún no tienes una wallet, haz clic en "Crear wallet". Si ya tienes una haz clic en "Importar una wallet existente cartera".

Antes de crear tu wallet, debes confirmar y aceptar los permisos esenciales.

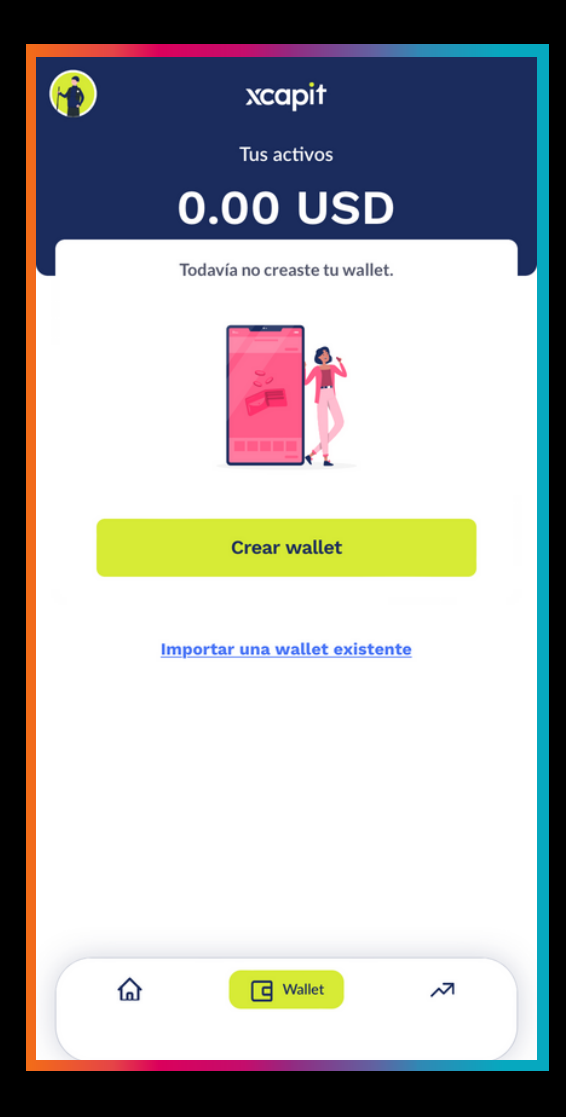

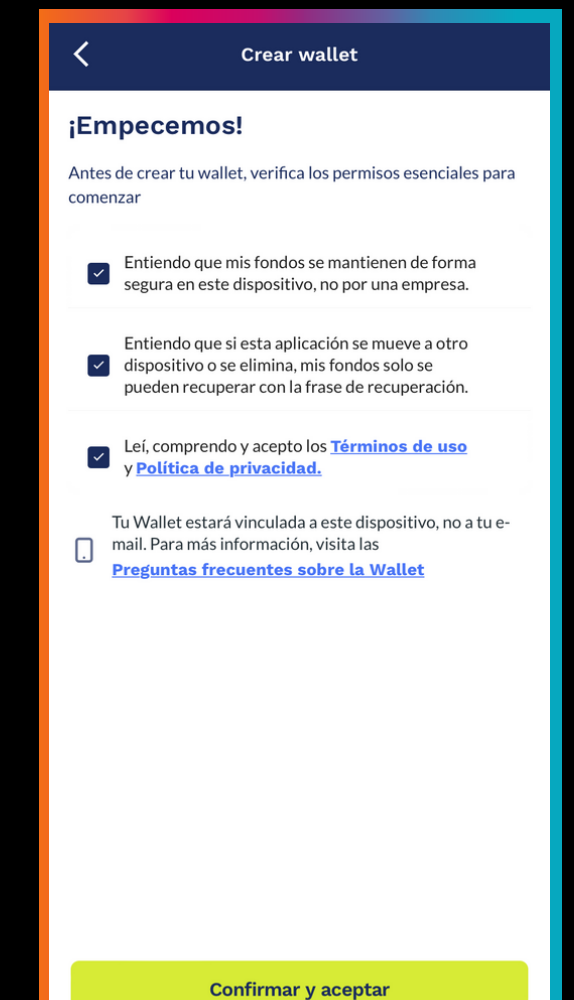

Ahora tienes que elegir la blockchain y moneda que quieres en tu wallet. Selecciona "RBTC - Smart Bitcoin"

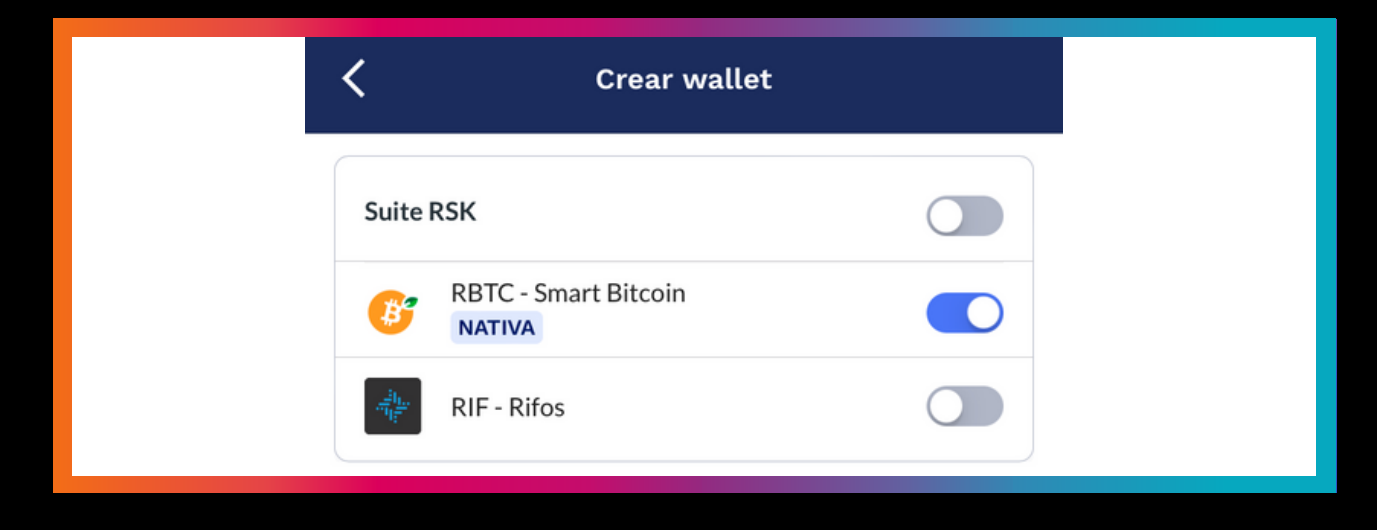

Luego tendremos acceso a nuestra frase semilla, con ella tendremos acceso a nuestros fondos para pagar y transferir, es importante guardarla en un lugar seguro (fuera de internet) ya que de perderla perderemos el acceso total a nuestra billetera.

### Crear wallet

#### Frase de recuperación

Estas son las 12 palabras que conforman tu wallet.

Siempre que tengas las 12 palabras vas a poder recuperar tu wallet y todos los fondos.

Si pierdas las palabras no vas a poder hacerlo.

Escribe cuidadosamente cada palabra en el orden que aparecen y guardalas en un lugar seguro (archivo de texto, pendrive, a mano en un papel, etc).

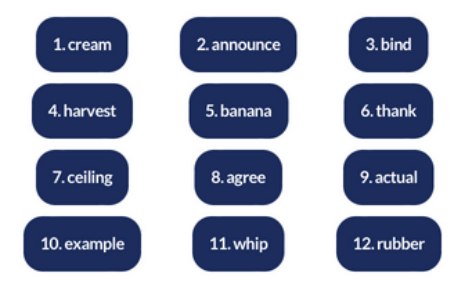

El último paso es confirmar la frase semilla. Debes tener en cuenta que el orden es muy importante, debes guardarlas en el orden correcto.

Luego crearemos una contraseña, con ella protegemos el acceso a nuestras llaves privadas. ¡Y listo! ya tenemos nuestra billetera de xcapit y estás más cerca de poder comprar tu primer NFT.

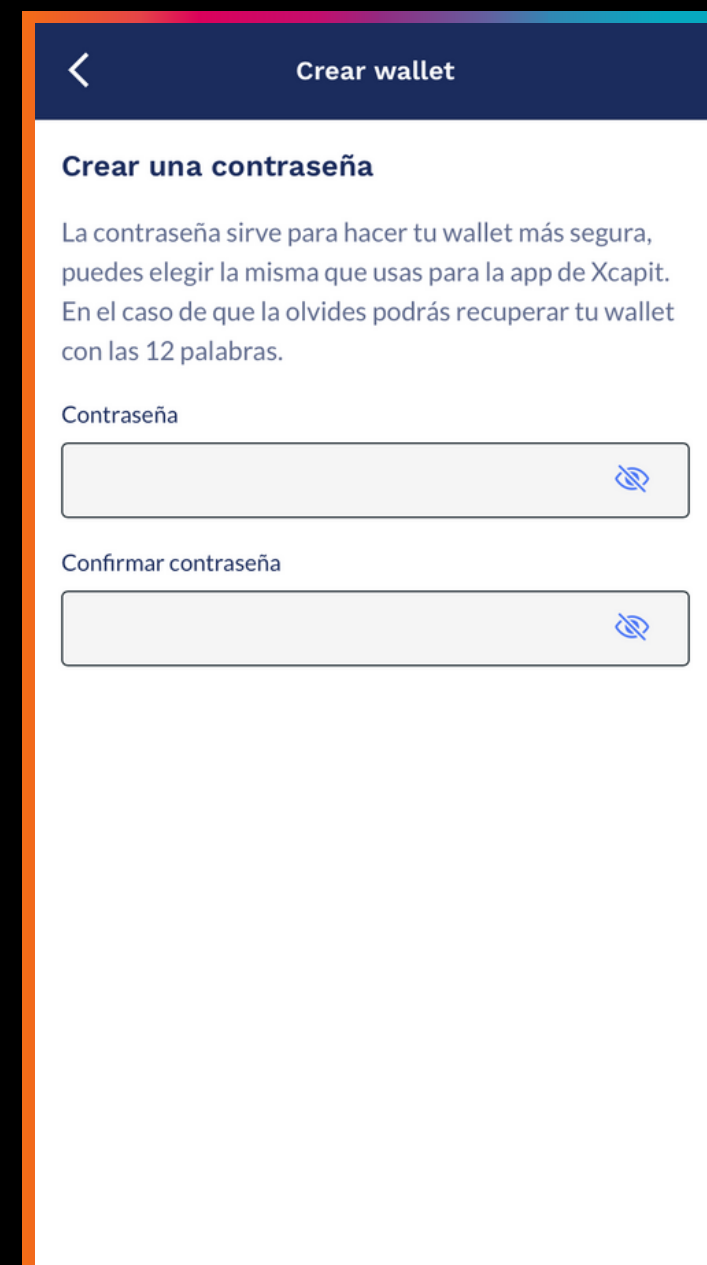

## CREATU BILLETERADE METAMASK

Si prefieres crear una billetera con MetaMask, acá te mostramos como hacerlo. Los pasos son esencialmente los mismos, solo que tenes que configurar la red de RSK manualmente.

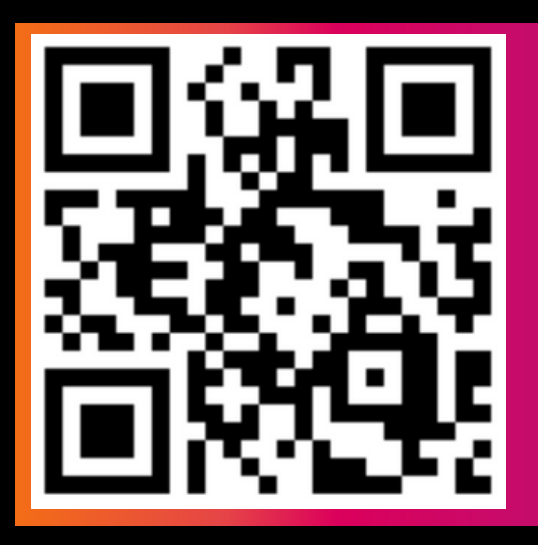

Lo primero que debes hacer es escanear el QR y descargar la app o la extensión. Luego de la instalada tendremos la pantalla de bienvenida. Si aún no tienes una wallet, haz clic en "Crear una cartera". Si ya tienes una haz clic en "Importar cartera".

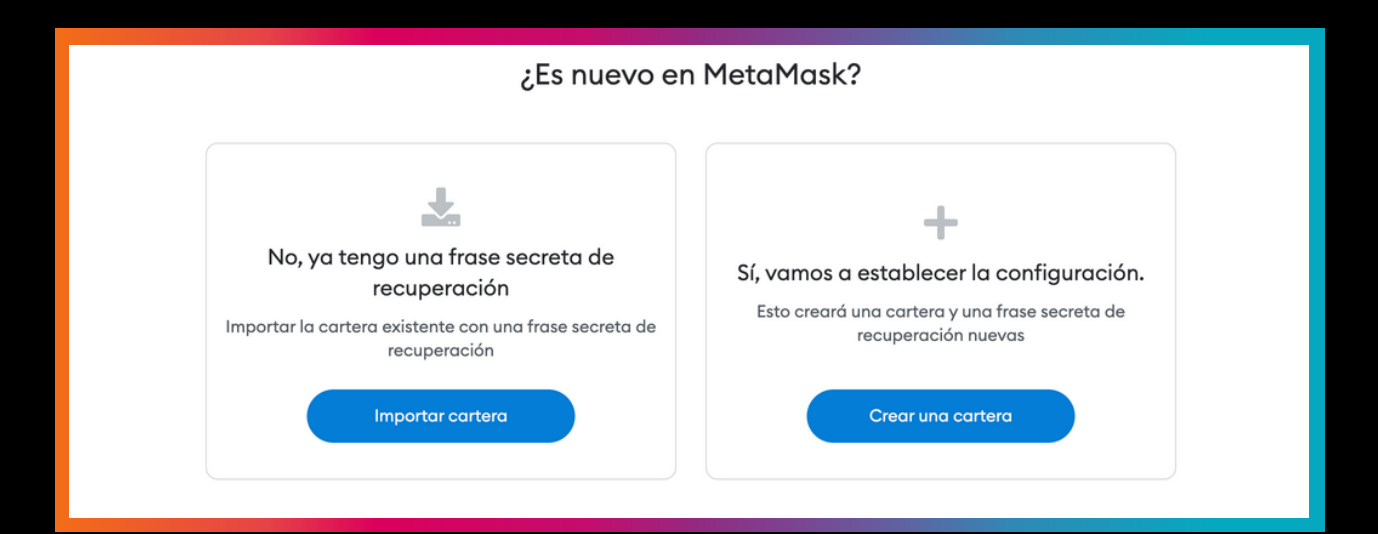

Luego crearemos una contraseña, con ella protegemos el acceso a nuestras llaves privadas.

| Volver                                  |        |  |  |
|-----------------------------------------|--------|--|--|
| Crear contraseña                        |        |  |  |
| Contraseña nueva (mín. de 8 caracteres) |        |  |  |
| Confirmar contraseña                    |        |  |  |
|                                         |        |  |  |
| Leí y estoy de acuerdo con Término      | de uso |  |  |
|                                         |        |  |  |

Luego tendremos acceso a nuestra frase semilla, con ella tendremos acceso a nuestros fondos, para pagar y transferir, es importante guardarla en un lugar seguro (fuera de internet) ya que de perderla perderemos el acceso total a nuestra billetera.

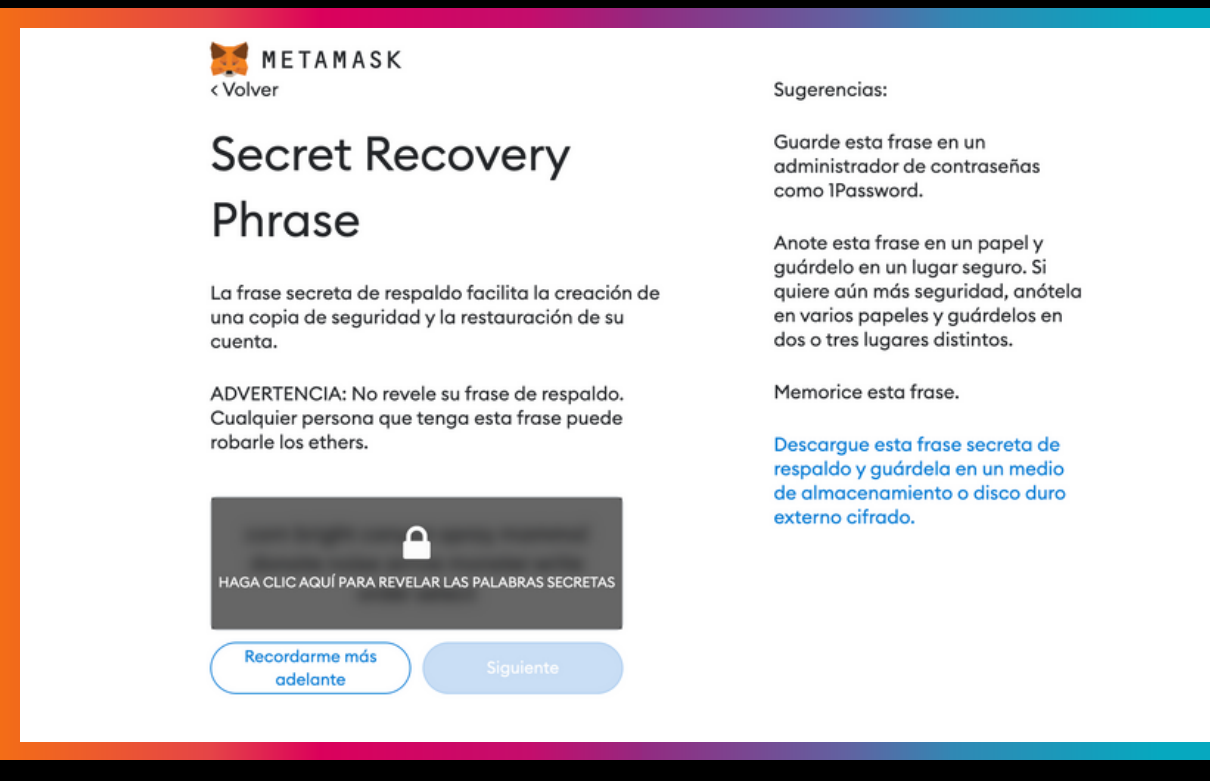

El último paso es confirmar la frase semilla. Debes tener en cuenta que el orden es muy importante, debes guardarlas en el orden correcto. ¡Y listo! ya tenemos nuestra billetera de MetaMask y estás más cerca de poder comprar tu primer NFT.

## CONFIGURA LA RED DE RSK EN TU METAMASK

Para comprar NFTs en nuestra plataforma necesitamos usar la red RSK. Desde MetaMask haz clic en "Red principal de Ethereum" y "Agregar red

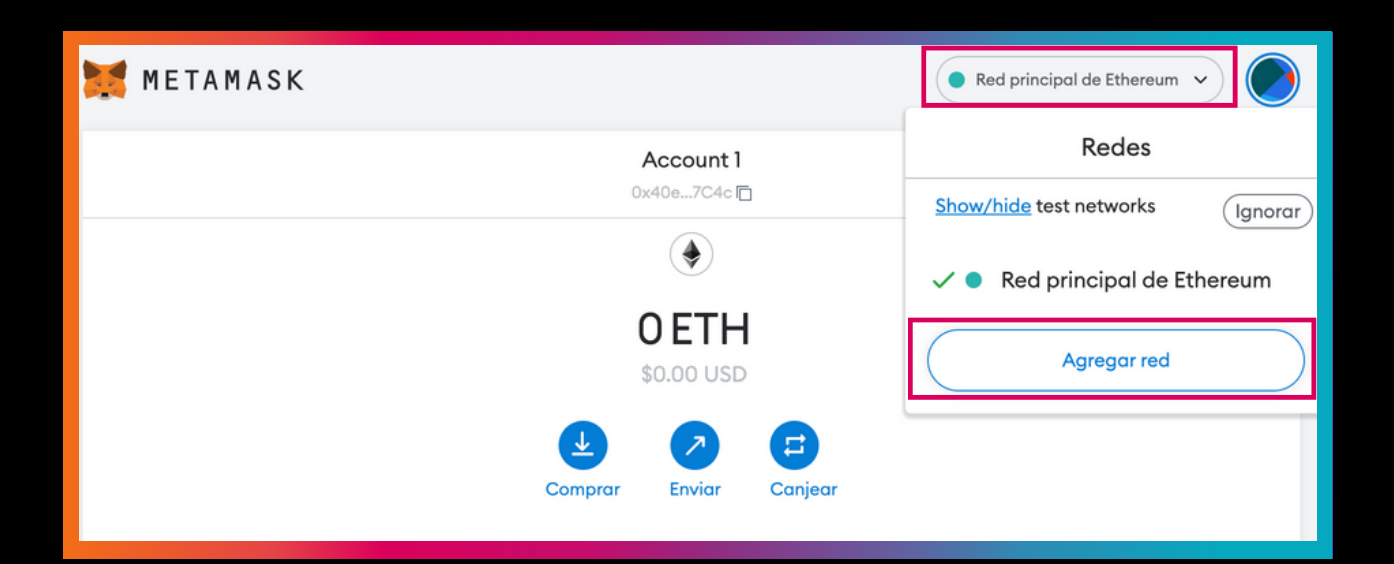

Vas a tener que completar los campos con la siguiente información (puedes copiar y pegar el texto). Una vez hecho haz clic en "Guardar".

| Network Name<br>New RPC URL:<br>Chain ID: 30<br>Currency Sym<br>Block Explorer                                                                                                | e: RSK Mainnet<br>https://public-no<br>bol: RBTC<br><sup>-</sup> URL: https://expl                                                                                                    | ode.rsk.co<br>orer.rsk.c                      | 0<br>CO                                                                                                    |   |
|----------------------------------------------------------------------------------------------------|----------------------------------------------------------------------------------------------------|-----------------------------------------------|----------------------------------------------------------------------------------------------------|---|
| 🐹 METAMASK                                                                                                    |                                                                                                    |                                               | Red principal de Ethereum                                                                                                    |   |
| Configuración                                                                                                    |                                                                                                    | Q Search in                                   | n settings                                                                                                    | × |
| <ul> <li>General</li> <li>Avanzado</li> <li>Contactos</li> <li>Contactos</li> <li>Seguridad y<br/>privacidad</li> <li>Alertas</li> <li>Redes</li> <li>Experimental</li> </ul> | Redes > Add a network         Image: Constraint of the second actividad de red. Agregue solo rede         Nombre de la red         RSK Mainnet         Identificador de cadena ()         30 | do puede mentir sobi<br>s personalizadas de o | re el estado de la cadena de bloques y registrar su<br>confianza.<br>Nueva dirección URL de RPC<br>https://public-node.rsk.co<br>Símbolo de moneda<br>RBTC |   |
| <ul> <li>Acerca de</li> </ul>                                                                                                    | Dirección URL del explorador de blo<br>(Optional)<br>https://explorer.rsk.co                                                                                                    | iques                                         |                                                                                                    |   |

¡Y listo! ya configuraste la red de RSK en MetaMask y estás más cerca de poder comprar tu primer NFT.

## RETIRAR TUS CRIPTOMONEDAS A TU BILLETERA

Debemos retirar nuestros RBTC de KuCoin a xcapit o a MetaMask para poder comprar nuestro primer NFT. Lo primero que debes hacer es iniciar sesión en tu cuenta de KuCoin y presionar el botón con el ícono de la billetera.

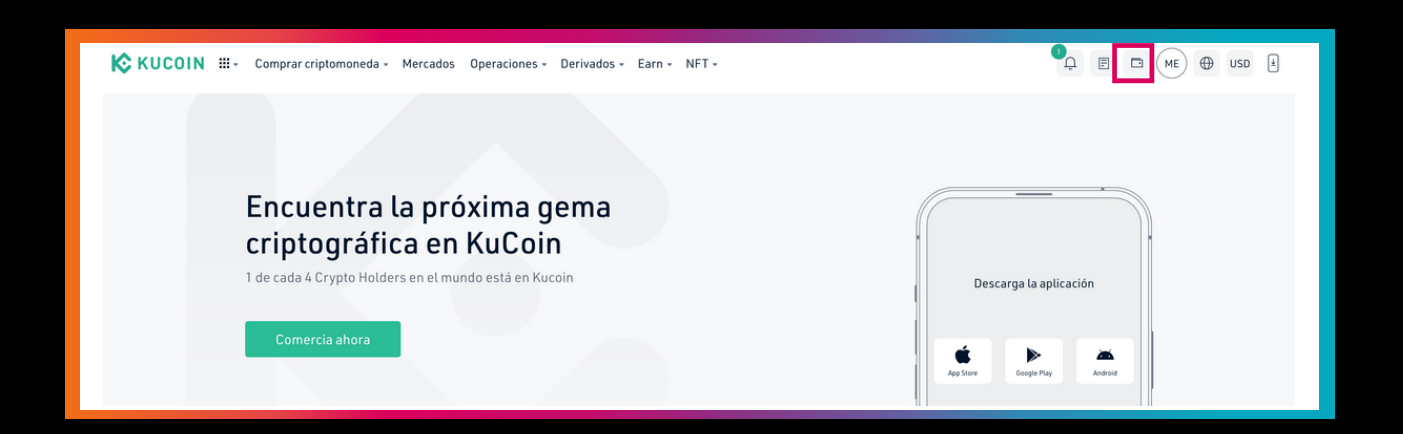

Presionamos el botón "Retiro" y vamos a la siguiente página.

| Resumen de act                                            | ivos 👁<br>or BTC > |                                                              |   | Depósito Comprar Crypto                                                                     | Retiro |
|-----------------------------------------------------------|--------------------|--------------------------------------------------------------|---|---------------------------------------------------------------------------------------------|--------|
| Cuenta Principal<br>О втс ≈ о usD<br>Transferir   Prestar | >                  | Cuenta de Comercio<br>O BTC = 0 USD<br>Transferir   Comercio | > | Cuenta de Futuros<br><br>Habilitar el comercio de futuros                                   | >      |
| Cuenta financiera<br>O BTC = 0 USD<br>Earn                | Å                  |                                                              |   | Habilite el comercio de futuros para<br>reclamar un paquete de bienvenida de hasta<br>\$100 |        |

#### Selecciona la moneda RBTC para retirar.

| Retiro                                           |
|--------------------------------------------------|
|                                                  |
| Cuenta Principal disponible: Transfe             |
| Dirección de la Cartera:                         |
| •                                                |
| Cantidad : 24H Límite de Retiro: 0/200.000000BTC |
| Cantidad minima a retirar : 0 🥥 Max 11.627927    |
| Observación :                                    |
| Comisión: ⑦                                      |
|                                                  |

Para continuar, vamos a ir a nuestra billetera a copiar nuestra dirección de la cartera para recibir RBTC. Si usaste xcapit, haz clic en "Recibir", selecciona "RBTC" y pulsa "Copiar" para copiar la dirección de la billetera.

| rcapit                                                                               | K Recibir                                                                                                    |
|--------------------------------------------------------------------------------------|----------------------------------------------------------------------------------------------------|
| Tus activos 0.00 USD                                                                 | Datos de tu billetera 🌼                                                                                                    |
| フレビ キ パ<br>Enviar Recibir Comprar Invertir                                           | Moneda                                                                                                    |
| Monedas NFT                                                                          | Red                                                                                                    |
| RBTC         RSK         0.00 RBTC           RBTC - Smart Bitcoin         0.00 USD   | RSK<br>Tiempo promedio de llegada: 3 min.                                                                                                    |
| Invierte tus cripto ahora y<br>obtén ganancias diarias<br><u>Comenzar a invertir</u> |                                                                                                    |
|                                                                                      | Dirección<br>0x22A36Eaf695201aba7baD73517<br>ebBc5031Fe98c4                                                                                                    |
| G Wallet ~↗                                                                          | Envía solo RBTC utilizando la red RSK a esta dirección<br>de depósito. Enviar otras monedas o tokens y utilizar una<br>red distinta a la seleccionada, puede resultar en la<br>pérdida de tu depósito. |

Si usaste MetaMask, haz clic en donde muestra el recuadro rojo para copiar la dirección de la billetera.

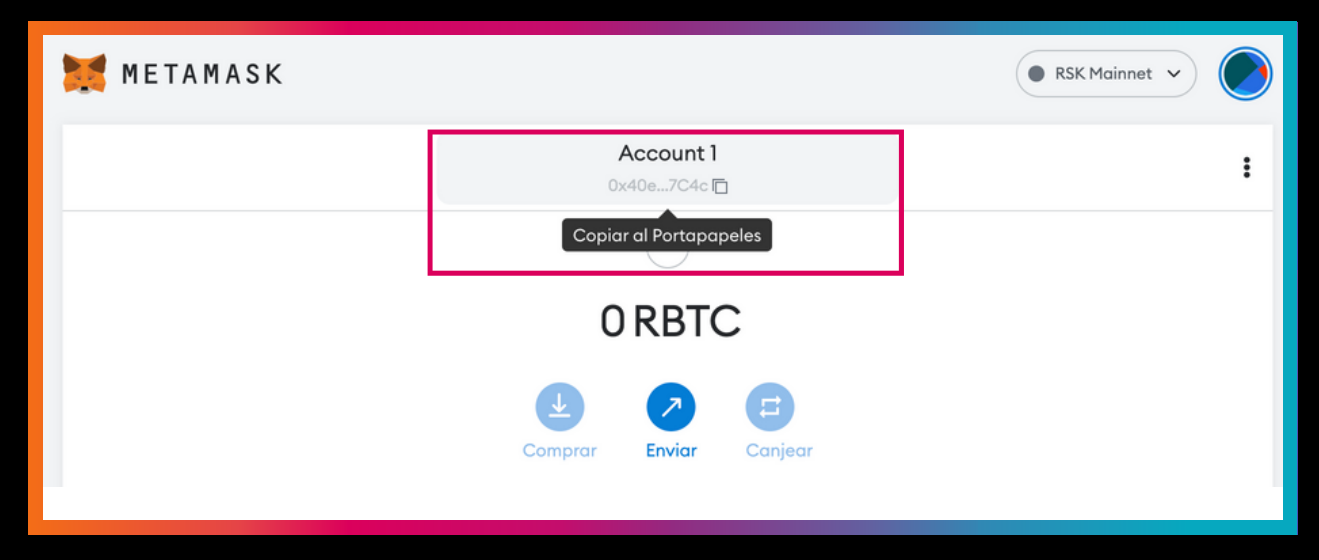

En la pantalla que dejamos en KuCoin, colocaremos la dirección que copiamos desde nuestra billetera en el campo "Dirección de la Cartera". Pon la cantidad de RBTC que quieres retirar y dale a "Confirmar".

| RSK Smart Bitcoin Price (RBTC) 51.62792747 \$51.73 |
|----------------------------------------------------|
| Cuenta Principal disponible: Transfer              |
|                                                    |
| Dirección de la Cartera:                           |
| 0x316b26ce391487b2A10Dd33C1614fc725e6c9b08 *       |
| Cantidad : 24H Límite de Retiro: 0/200.0000000BTC  |
| 0.05 🥥 Max 11.627927                               |
| Observación :                                      |
| Comisión: ⑦                                        |
|                                                    |

¡Ya está!, confirmamos la transacción y tenemos las criptomonedas listas para comprar nuestro primer NFT (es importante esperar el tiempo que tarde la transacción en registrarse en la Blockchain, puede ser desde segundos hasta un par de minutos).

## COMPRANDO TU PRIMER NFT EN CARNAVAL ART

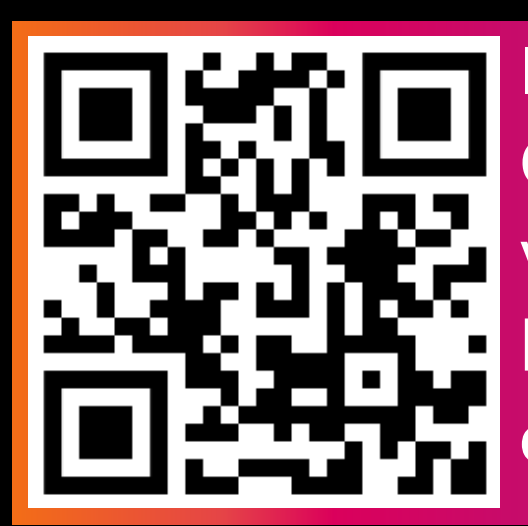

Ingresamos en Carnaval en el QR para vincular nuestra billetera de MetaMask con el marketplace.

Ya en Carnaval, dale a "Access to platform".

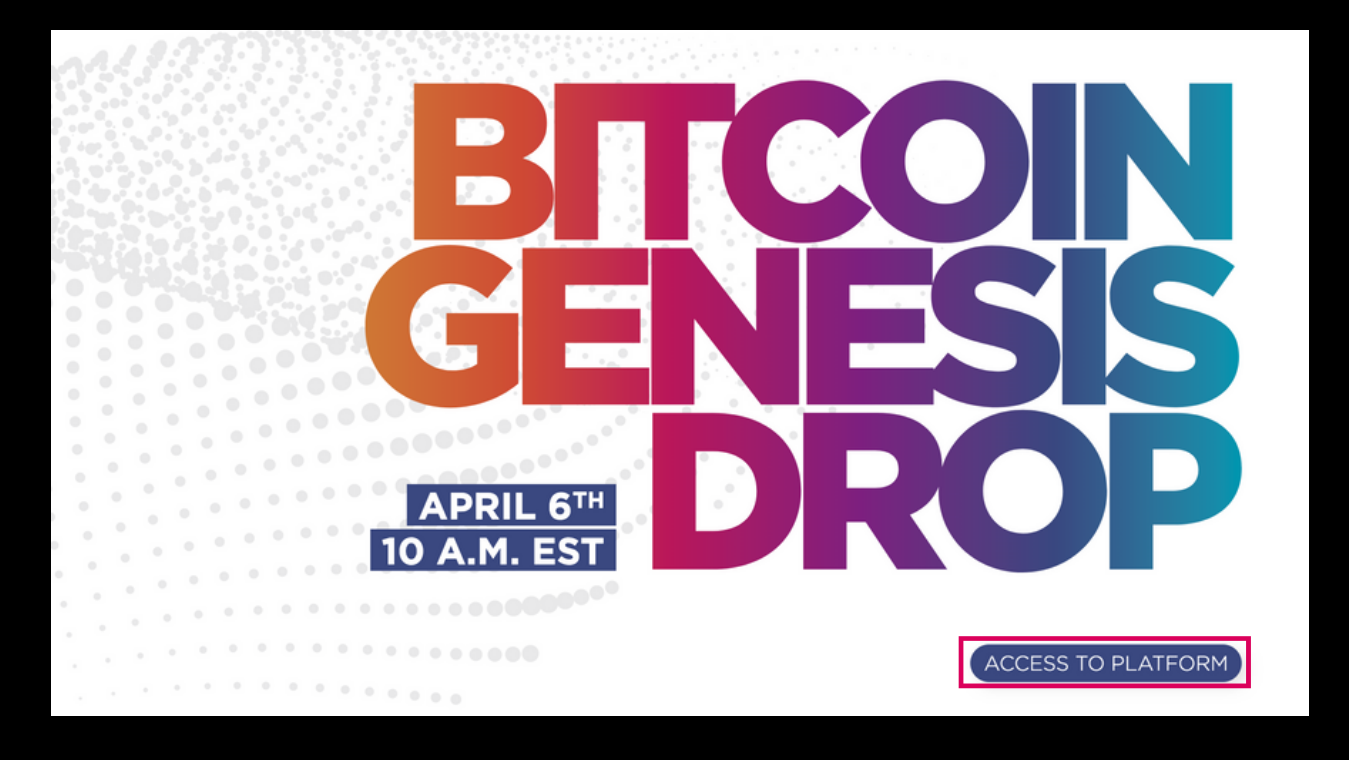

#### Selecciona "Enter my code".

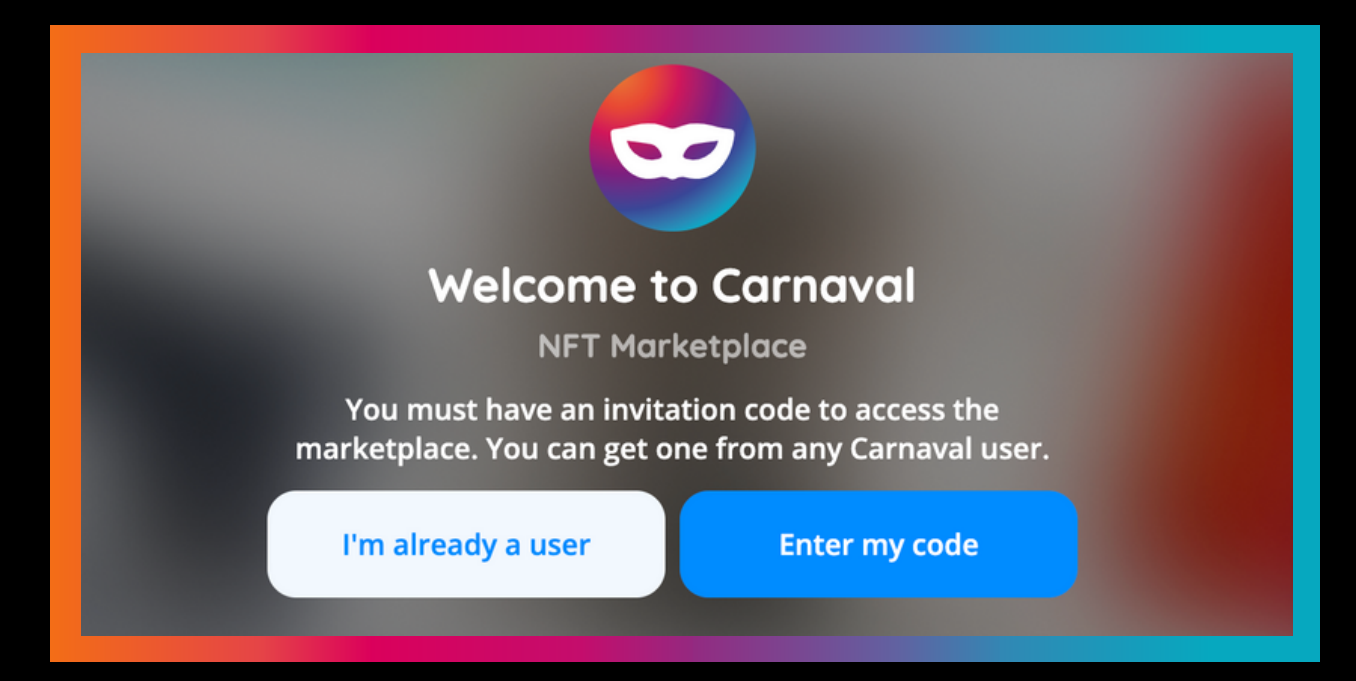

#### Usa el código de acceso "EXCLUSIV3" para entrar

| What is your code?         To access the platform you must register an invitation code. |  |
|-----------------------------------------------------------------------------------------|--|
| EXCLUSIV3                                                                               |  |
| Back Continue                                                                           |  |

#### Elige conectar con la wallet que usaste.

#### Connect your wallet

Connect with one of our supported wallet providers.

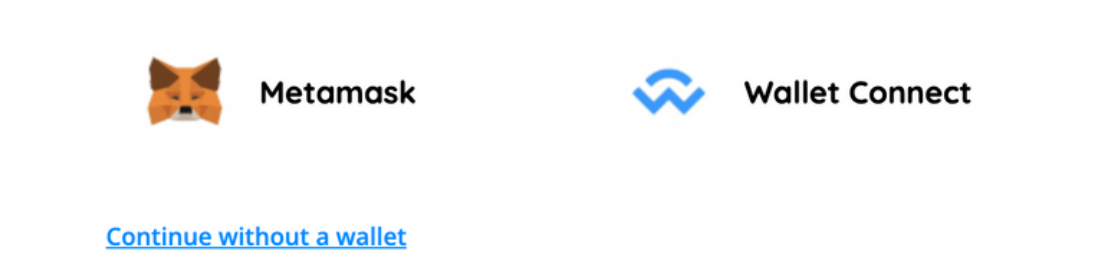

### Dale a "Firmar" para conectar tu wallet con Carnaval Art.

| Solicitud de firma                     |  |  |  |  |
|----------------------------------------|--|--|--|--|
| Cuenta: Saldo:<br>Account 1 0 RBTC     |  |  |  |  |
| Origen: 🚭 https://marketplace.carnaval |  |  |  |  |
| Está firmando:                         |  |  |  |  |
| Mensaje:<br>5tli7un6                   |  |  |  |  |
|                                        |  |  |  |  |
|                                        |  |  |  |  |
| Cancelar Firmar                        |  |  |  |  |

### Finalmente, crea una cuenta con un username y dirección de correo electrónico.

| Complete your user details             |                  |  |  |
|----------------------------------------|------------------|--|--|
| Username                               |                  |  |  |
| Username                               |                  |  |  |
| Bio (Optional)                         |                  |  |  |
| Bio (Optional)                         |                  |  |  |
|                                        |                  |  |  |
|                                        |                  |  |  |
|                                        |                  |  |  |
|                                        | 0/600 characters |  |  |
| Email address (Required)               |                  |  |  |
| Email address (Required)               |                  |  |  |
| Email notifications                    |                  |  |  |
| I want to receive email notifications. |                  |  |  |
| Save chan                              | 705              |  |  |
| Save Chan                              | 200              |  |  |

### Ya tienes todo listo para comprar tu primer NFT! Puedes ver todas las obras que vendemos en nuestro marketplace.

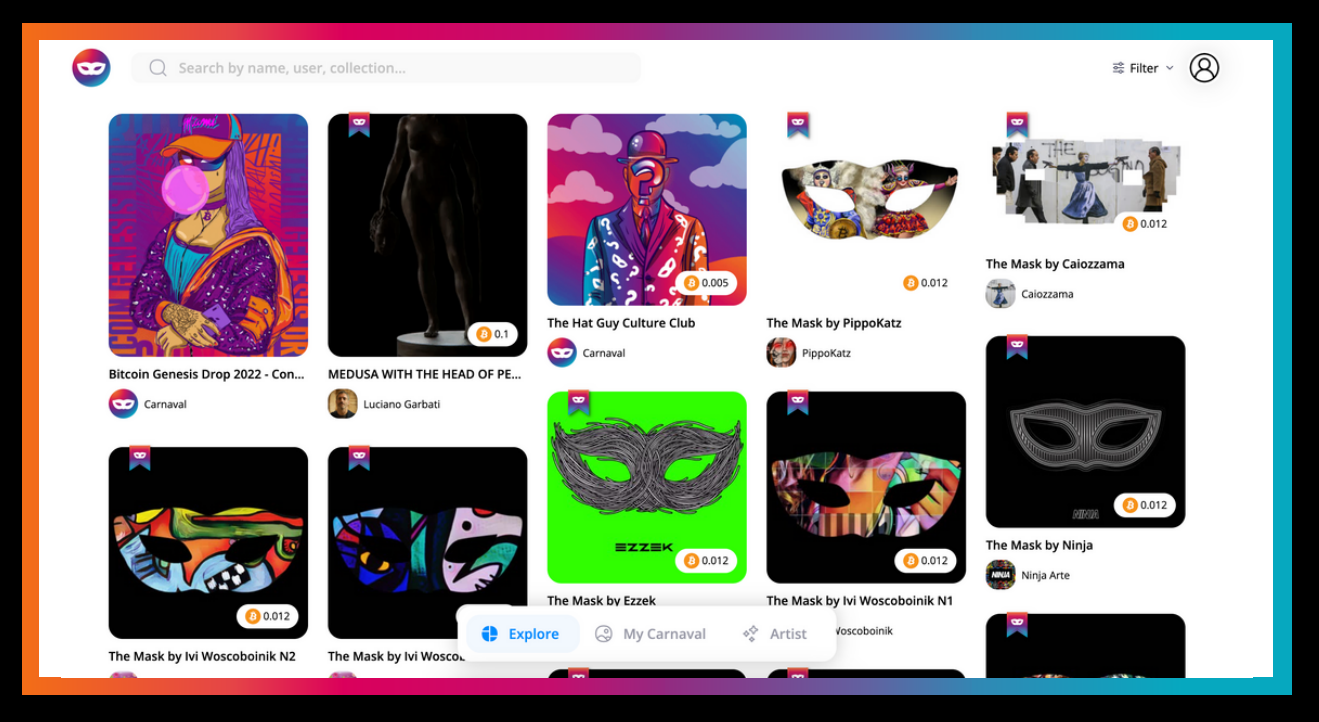

### Procedemos a hacer la compra, usaremos de ejemplo la obra "The Hat Guy Culture Club"

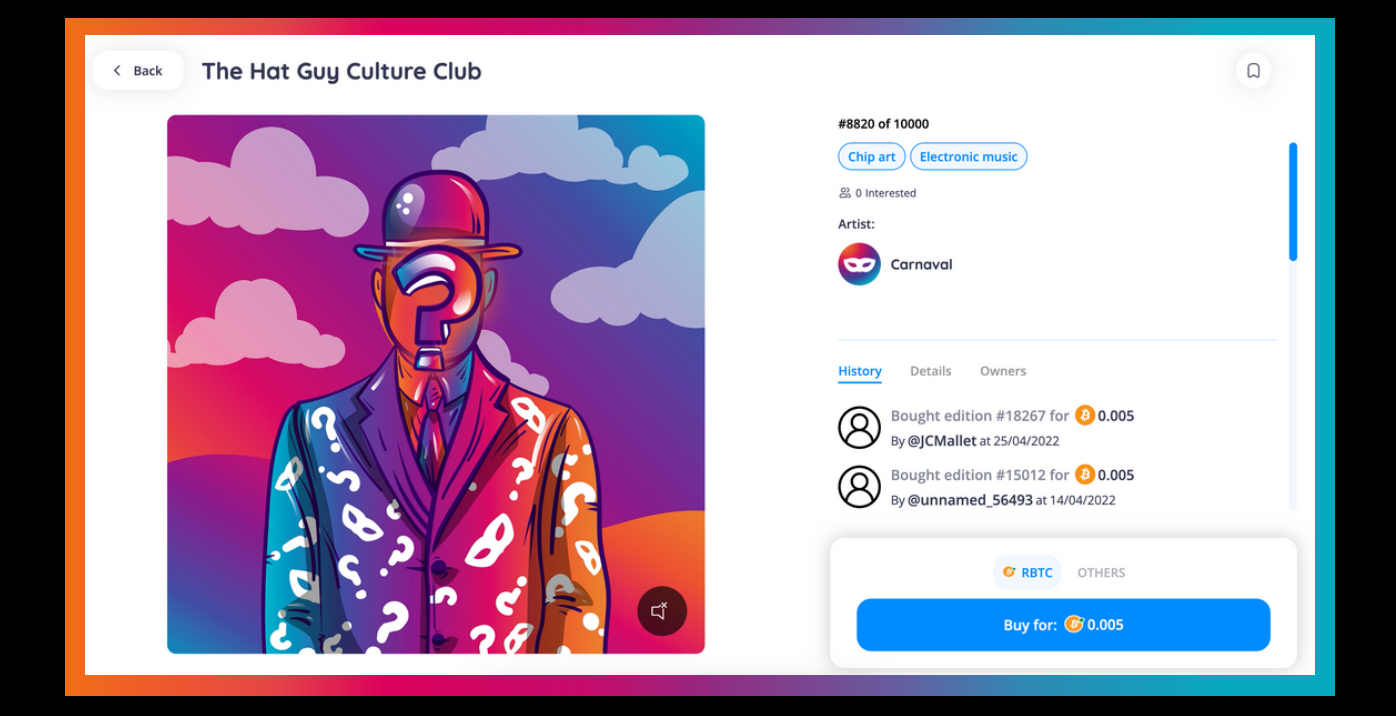

Hacemos click en "Buy", aceptamos la transacción con nuestra billetera y esperamos a que la transacción se confirme en la blockchain.

Y después de unos sencillos pasos, ¡LISTO!, ya tienes tu primer NFT, un token único registrado en la Blockchain que te hace único coleccionista legítimo de esa pieza de arte.

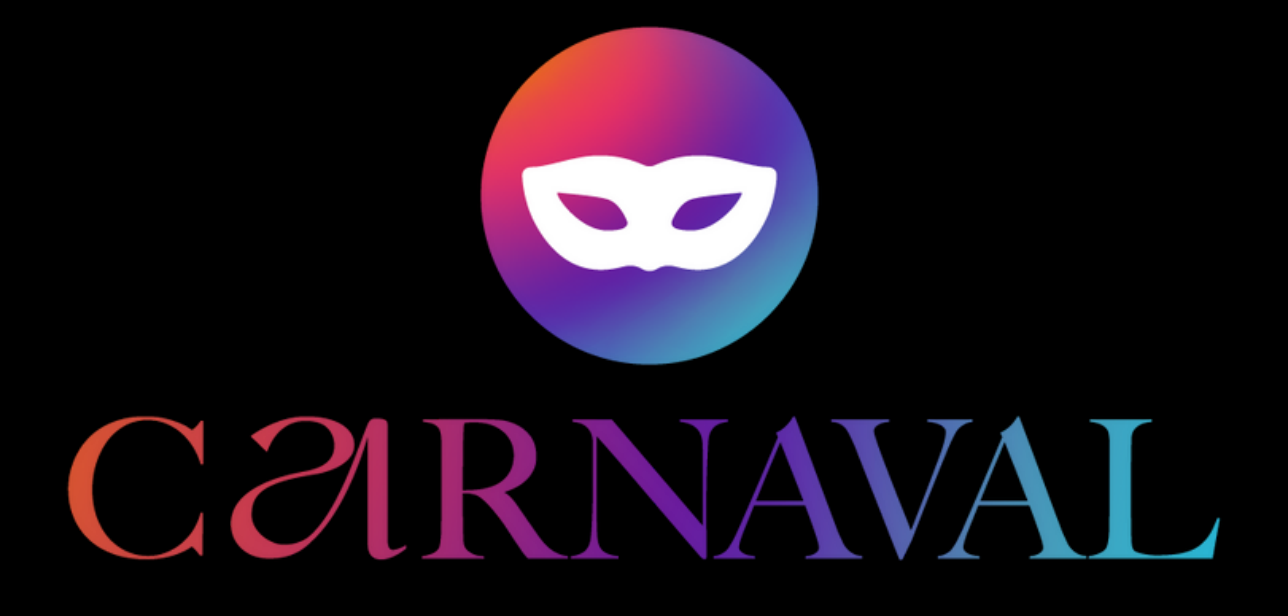